Talent Management System

## How to download the Saba Cloud app onto your mobile device

- 1. Go into the Google play or Apple App store on your mobile and install/ download the free Saba Cloud app

- 2. Open the app
- 3. Enter 'mnhhs' as the site name
- 4. Enter your Queensland Health work email address (ending in @health.qld.gov.au) and your work Novell Password, OR
- Enter your Queensland Health Novell Username (preceded by "QH\") and your work Novell Password

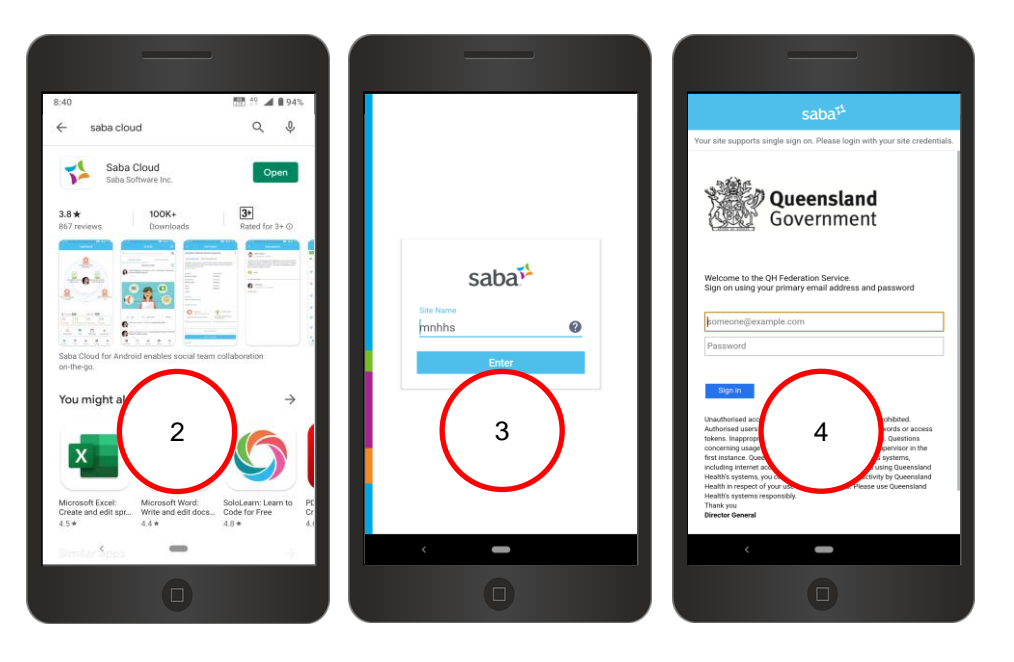

Welcome to the QH Federation Service. Sign on using your primary email address and password

suezann.scholz@health.qld.gov.au

.....

4

5

Welcome to the QH Federation Service. Sign on using your primary email address and password

qh\scholzsu

•••••

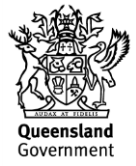